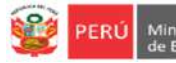

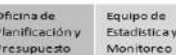

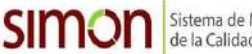

INSTRUCTIVO DEL REGISTRO DE RESPONSABLES DE RECEPCIÓN DE MATERIALES DOTACIÓN 2021, PARA DIRECTORES DE IIEE DE EBR, EBE, EBA Y PROGRAMAS

DS N° 044-2020-PCM / RSG N° 014-2019-MINEDU/RM N° 645-2016-MINEDU / OM N° 0048-2020-MINEDU/VMGP-DIGERE

# Estimad@ director(a)

Sea bienvenido al Sistema de Monitoreo y Evaluación de la Calidad del Servicio Educativo (SIMON). Con la finalidad de acompañarle en este proceso ponemos a su servicio este instructivo.

¡Trabajemos juntos en la mejora de los aprendizajes de los estudiantes de Lima Metropolitana!

Equipo de Monitoreo y Estadística Oficina de Planificación y Presupuesto Dirección Regional de Educación de Lima Metropolitana

# ACCESO AL SISTEMA

Acceda al siguiente enlace: http://mundoie.drelm.gob.pe

Registre en Usuario:

- Código de Local: EBR
- Código Modular: EBE, EBA o PROGRAMA (PRONOEI y PRITE)

Registre su Contraseña del SIMON (Mundo IE).

Luego haga clic en Ingresar.

**Nota:** si no accede u olvido su contraseña favor de comunicar o solicitar el reseteo de contraseña al correo correspondiente a su UGEL, indicado al final del presente instructivo.

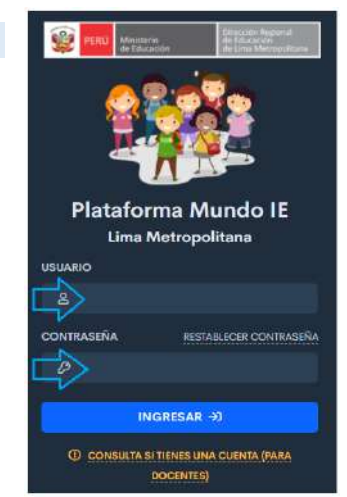

# **REGISTRO DE RESPONSABLES DE LA RECEPCIÓN DE MATERIALES EDUCATIVOS**

Identifique el Módulo de Materiales y haga clic en Registro de responsables.

| Materiales )<br>Regetto to resconsations ) | Comisión de                                                                                                 | Gestión de                                              | e Recursos Ed                 | ucativos y Ma                     | ntenimiento ( | de Infraestructu        | ra – Dotación 2021  | >•            |       |            |
|--------------------------------------------|----------------------------------------------------------------------------------------------------|---------------------------------------------------------|-------------------------------|-----------------------------------|---------------|-------------------------|---------------------|---------------|-------|------------|
|                                            | Paso 1                                                                                                    | : Elección c<br>artitular (Dre                          | de miembros y<br>ictor) & Rej | y personal de<br>jutrar miembro 1 | apoyo (opcio  | nal)<br>r miembro 2 🛛 😫 | Registrar miembro 3 | 🚇 Registrar a | рауа  |            |
|                                            | ORDEN                                                                                                    | NUM.<br>DOC.                                            | AP.<br>PATERNO                | AP.<br>MATERNO                    | NOMBRES       | TELEFONO                | CORREO              |               | CARGO | ~ ACCIÓN ~ |
|                                            | <ul> <li>Paso 2:</li> <li>Subir in</li> <li>Paso 3; 0</li> <li>Número de ofic</li> <li>Registrar</li> </ul> | Subir Imag<br>nagen<br>Oficio<br>30 204<br>número de af | gen de firma,                 | posfirma y sel                    | lo            |                         |                     |               |       |            |
|                                            | Paso 4: Visualiza                                                                                           | visualizar t                                            | ormato en PL                  | 11-                               |               |                         |                     |               |       |            |
|                                            | Paso 5: 1     Dar content     2020 Desarrol     vww.dreim.gob;                                              | Dar confor<br>ormidad<br>lado por el Esp<br>pe          | midad al form                 | ato en PDF                        | n DRELM -     |                         |                     |               |       |            |

- > Verifique el nombre de su IE o programa.
- Observe los pasos de deberá seguir para el registro de los responsables de la recepción de materiales educativos en el periodo vacacional y del oficio.

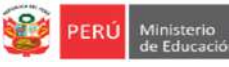

## PASO 1. Elección de miembros y personal de apoyo

### Registrar al titular (director) de la comisión.

- > Haga clic en Registrar titular (Director).
- > Puede escribir el nombre o cargo para identificarlo más rápido.
- > Identifique y seleccione al director(a) de la IE.

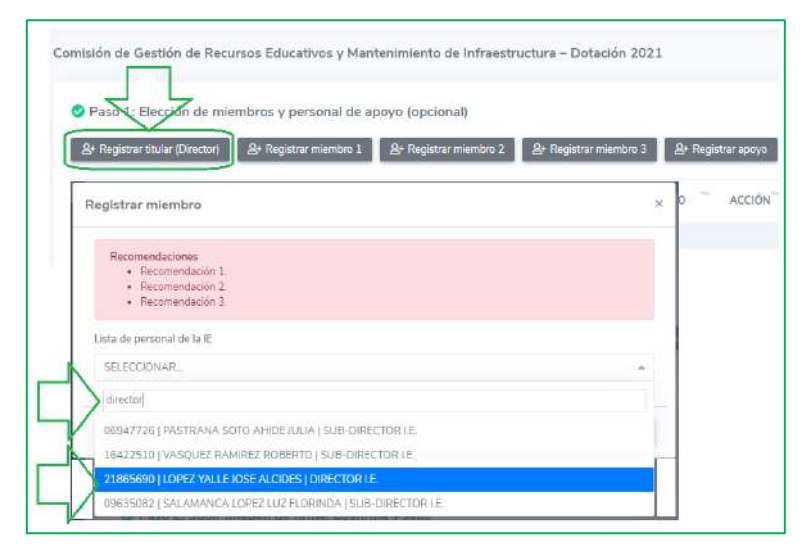

> Verifique el nombre del director(a) y su cargo. Luego haga clic en Registrar.

| tegistrar miembro                                                           | 2   |
|-----------------------------------------------------------------------------|-----|
| Recomendaciones  • Recomendación 1.  • Recomendación 2.  • Decomendación 3. |     |
| Lista de personal de la IE                                                  |     |
| 21865690 LUPEZ TALLE JOSE ALCIDES   DIRECTOR I.E.                           | - J |

> Observará el siguiente mensaje. Haga clic en Continuar.

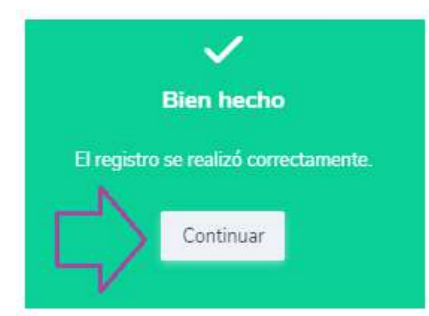

> Verifique los datos registrados.

| Λ | ORDEN   | NUM.<br>DOC. | AP. PATERNO | AP.<br>MATERNO | NOMBRES      | TELEFONO  | CORREO                   | CARGO         | ACCIÓN |
|---|---------|--------------|-------------|----------------|--------------|-----------|--------------------------|---------------|--------|
| > | TITULAR | 21865690     | LOPEZ       | YALLE          | JOSE ALCIDES | 977527663 | JOSEALCI2008@HOTMAIL.COM | DIRECTOR I.E. |        |
| V |         |              |             |                |              |           |                          |               |        |

Nota: Puede eliminarlo haciendo clic en el ícono "tachito".

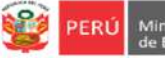

#### **Registrar miembro 1**

- > Haga clic en Registrar miembro 1.
- > Puede escribir el nombre o cargo para identificarlo más rápido.
- > Identifique y seleccione al miembro 1 de la comisión.

| & Registr | ar titular (Director) 🖉 Registrar miembro 1 & Registrar miembro 2 & Registrar miembro 3 & Registrar                                                                                                    | rapoyo  |
|-----------|----------------------------------------------------------------------------------------------------|---------|
| ORDEN     | Registrar miembro ×                                                                                                    | CARGO   |
| TITULAR   | Recomendaciones    Recomendación I   Recomendación 2    Recomendación 3.                                                                                                    | PRECTOR |
|           | Lista de personal de la IE<br>SELECCIONAR                                                                                                    |         |
|           | profesor                                                                                                    |         |
| 2         | 02427571 j CHŪQUEHUANCA MAMANIJULIAN Į PROFESOR<br>06211382 į LUYO SANCHEZ VICTOR ARTHUR Į PROFESOR – AIP                                                                                                    |         |
|           | 07119384   TUERO OBLITAS SOCRATES ANIBAL   PROFESOR                                                                                                    |         |
|           | 07148496   SILVA ZAVALA LUISA CARMELA   PROFESOR                                                                                                    |         |
| _         | 07319648   GUTIERREZ CASTILLON MAGNO JAIME   PROFESOR                                                                                                    |         |
|           | and the second second |         |

> Verifique el nombre del miembro 1 de la comisión y su cargo. Luego haga clic en Registrar.

| gistrar miembro                                  |                  |
|--------------------------------------------------|------------------|
| Recomendaciones                                  |                  |
| Recomendación 1.                                 |                  |
| Recomendación 2                                  |                  |
| - neconcondition o.                              |                  |
| ista de personal de la IE                        |                  |
| 07148496   SILVA ZAVALA LUISA CARMELA   PROFESOR |                  |
|                                                  |                  |
|                                                  |                  |
|                                                  | Cerrar Begistrar |

> Observará el siguiente mensaje. Haga clic en Continuar.

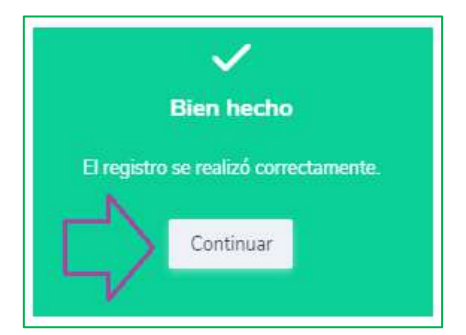

> Verifique los datos registrados.

| ORDE       | NUM. DOC.   | AP. PATERNO | AP. MATERNO | NOMERES       | TELEFONO  | CORREO                   | CARGO         | 1 | ACCIÓN - |
|------------|-------------|-------------|-------------|---------------|-----------|--------------------------|---------------|---|----------|
| TITULA     | R 21865690  | LOPEZ       | YALLE       | JOSE ALCIDES  | 977527663 | JOSEALCI2008@HOTMAIL.COM | DIRECTOR I.E. | - | ā        |
| MIEME<br>1 | RO 07148496 | SILVA       | ZAVALA      | LUISA CARMELA | 939273527 | LUCSIZA@HOTMAIL.COM      | PROFESOR      |   |          |
|            |             |             |             |               |           |                          |               |   | 17       |

Nota: Puede eliminarlo haciendo clic en el ícono "tachito".

| simon | Sistema de Monitoreo y Evaluación<br>de la Calidad del Servicio Educativo |
|-------|---------------------------------------------------------------------------|
|-------|---------------------------------------------------------------------------|

Registre los miembros 2 y 3 de la comisión siguiendo los pasos anteriores. El número de miembros se define según la norma técnica.

| Paso 1    | 100 COL - 10       |                |                  |                      |                    |                            |             |           |
|-----------|--------------------|----------------|------------------|----------------------|--------------------|----------------------------|-------------|-----------|
|           | : Elección de      | miembros y pe  | rsonal de apoyo  | pcional              | ~                  | 5                          |             |           |
| 요• Regist | ar titular (Direct | or) 🔒 Registra | r miembro 1      | Registrar microbro Z | <b>≜</b> Registrar | miembro 3 🖉 Registrar apoy | na .        |           |
|           |                    |                | A PLAN AND AND A | MOMPORE              | TELEBONIO-         | COPPEO                     | CARGO       | Access    |
| ORDEN     | NUM. DOC.          | AP. PATERNO    | AP. MATERINU     | HELMORE'S            | TELEFORD -         | CORREO                     | CHINGS      | <br>ACCIO |
| ORDEN     | 21865690           | LOPEZ          | YALLE            | IOSE ALCIDES         | 977527663          | IOSEALCI2008@HOTMAIL.COM   | DIRECTOR LE | ACCIO     |

> Verifique que todos los miembros tengan sus datos completos.

|             |                  |              | ersonin de apo | yo (opcional)        |           |                                     |                          |       |
|-------------|------------------|--------------|----------------|----------------------|-----------|-------------------------------------|--------------------------|-------|
| 8+ Registre | ar bluiar (Direc | or) & Regist | rar miembro 1  | &+ Registrar miembro | 2 & Regi  | strar miembro 3 🛛 🕹 Registrar apoyo |                          |       |
| ORDEN       | NUM.<br>DOC      | AP. PATERNO  | AP. MATERNO    | NOMBRES              | TELEFONO  | CORREO                              | CARGO                    | ACCIÓ |
| TITULAR     | 21865690         | LOPEZ        | YALLE          | JOSE ALCIDES         | 977527663 | JOSEALCI2008@HOTMAIL.COM            | DIRECTOR LE.             |       |
| HIEMERO     | 07148498         | SILVA        | ZAVALA         | LUISĂ<br>CARMELA     | 939273527 | LUCSIZABHOTMAIL.COM                 | PROFESOR                 | 8     |
| ALEMBRO     | 05116629         | MALDONADO    | ORNA           | ROGER CESAR          |           |                                     | AUXUAR DE<br>LABORATORIO |       |
| 4IEMBRO     | 06575938         | ATANACIO     | ORDOŇEZ        | ROSA YOLANDA         | 921083364 | YOLANDAATANACIO20@GMAILCOM          | PROFESOR                 |       |

#### Notas:

- Puede registra a uno o más miembros, dependiendo de las características de su IE y de la norma.
- Si un miembro no tiene sus datos completos, complete en el Módulo datos de la IE.

|                                                                  | 1.53         |                                                                                                    |                                                                                                    |
|------------------------------------------------------------------|--------------|----------------------------------------------------------------------------------------------------|----------------------------------------------------------------------------------------------------|
|                                                                  |              |                                                                                                    | intiana G antoscola                                                                                 |
|                                                                  | 1.00         | LIGEL 02 18944C 3111224 LIRA LINA LOS GUIVOS PREVI<br>Infectoria dobiectodos menumanesim relativesta posterio Laculado                                 | Apatho Peteres Apatho Peteres<br>Instalativado Office                                               |
|                                                                  | 1140         |                                                                                                    |                                                                                                    |
| Edu 1: Decision<br>Report to Pictu                               | 120          | Панціа наликалівніка.<br>В Респераторій в насиле аботого на III.                                                                                       | R beinneite Alf targe                                                                               |
| <ul> <li>Assesso en Gala-Hito a<br/>Falia I. Desensos</li> </ul> | (18)<br>(186 | Marter 500 # rejetas                                                                                                    | American Del Calendaria II<br>Secondarias Generales e el segui en degrada en y de las desecondarias |
| Resolve in Frien                                                 | *            | COG FULZA CARGO NUM NOMBRE CORRES CELLULAS CARGO D'M ACOLIN PA<br>DOC NOMBRE CORRES CELLULAS CARGO D'M ACOLIN PA<br>DOC NOMBRE CORRES CELLULAS COMPANY | Straction in the P<br>(0), (eV (20) V(1)                                                            |
|                                                                  |              |                                                                                                    | f. Tayana adalaran                                                                                  |

#### Registrar personas de apoyo

El registro de las personas de apoyo está en el marco del OFICIO MÚLTIPLE 00048-2020-MINEDU/VMGP-DIGERE, numeral 5.1. que indica: "...las II.EE. que cuentan con director contratado o con cese en el presente año o aquellas en los que el director nombrado haya solicitado licencia en periodo vacacional... deberá considerar... una lista de 02 personas de apoyo a la Comisión de Gestión de Recursos Educativos y Mantenimiento de Infraestructura para la recepción del material educativo en el periodo vacacional."

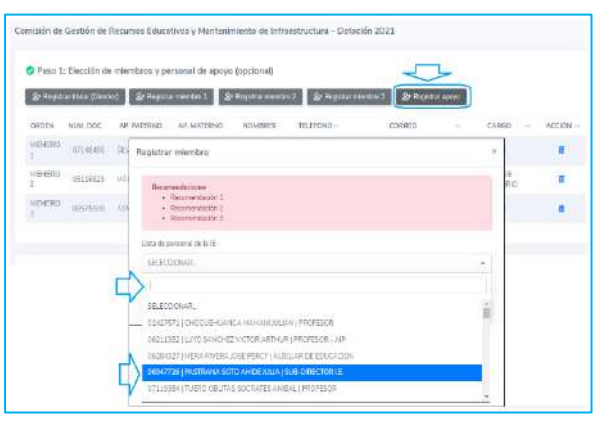

De ser el aso, haga clic en Registrar apoyo 1 y siga los pasos como se indicó para el registro de uno de los miembros. Igualmente para el apoyo 2.

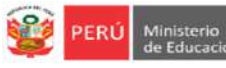

# PASO 2. Subir imagen de firma, posfirma y sello.

La imagen por subir debe tener su firma, posfirma y sello; además debe ser de 300px (Horizontal) x 150px (Vertical) en JPG.

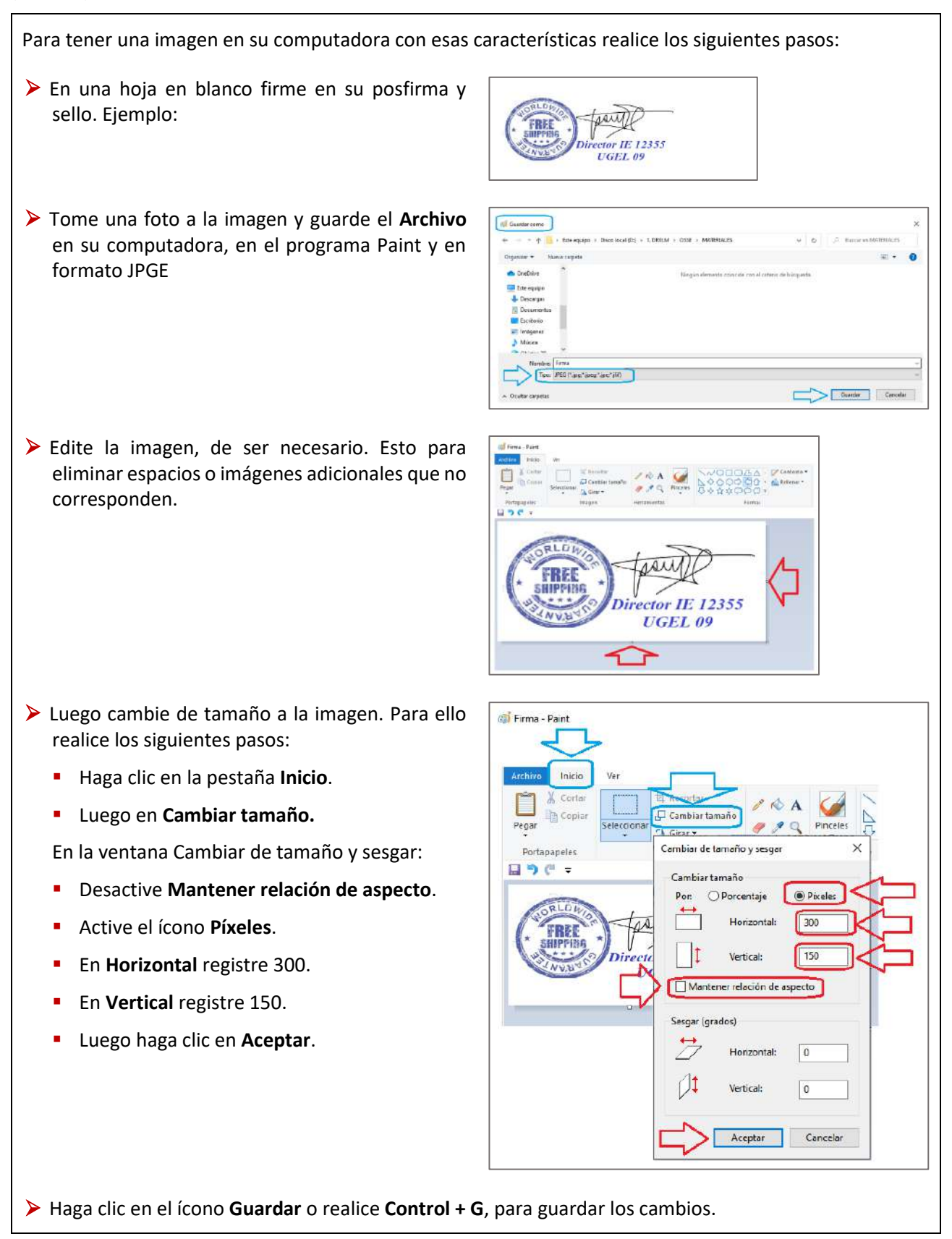

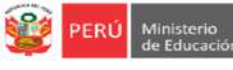

Luego de tener el Archivo de la imagen de su firma, posfirma y sello en su computadora, continúe:

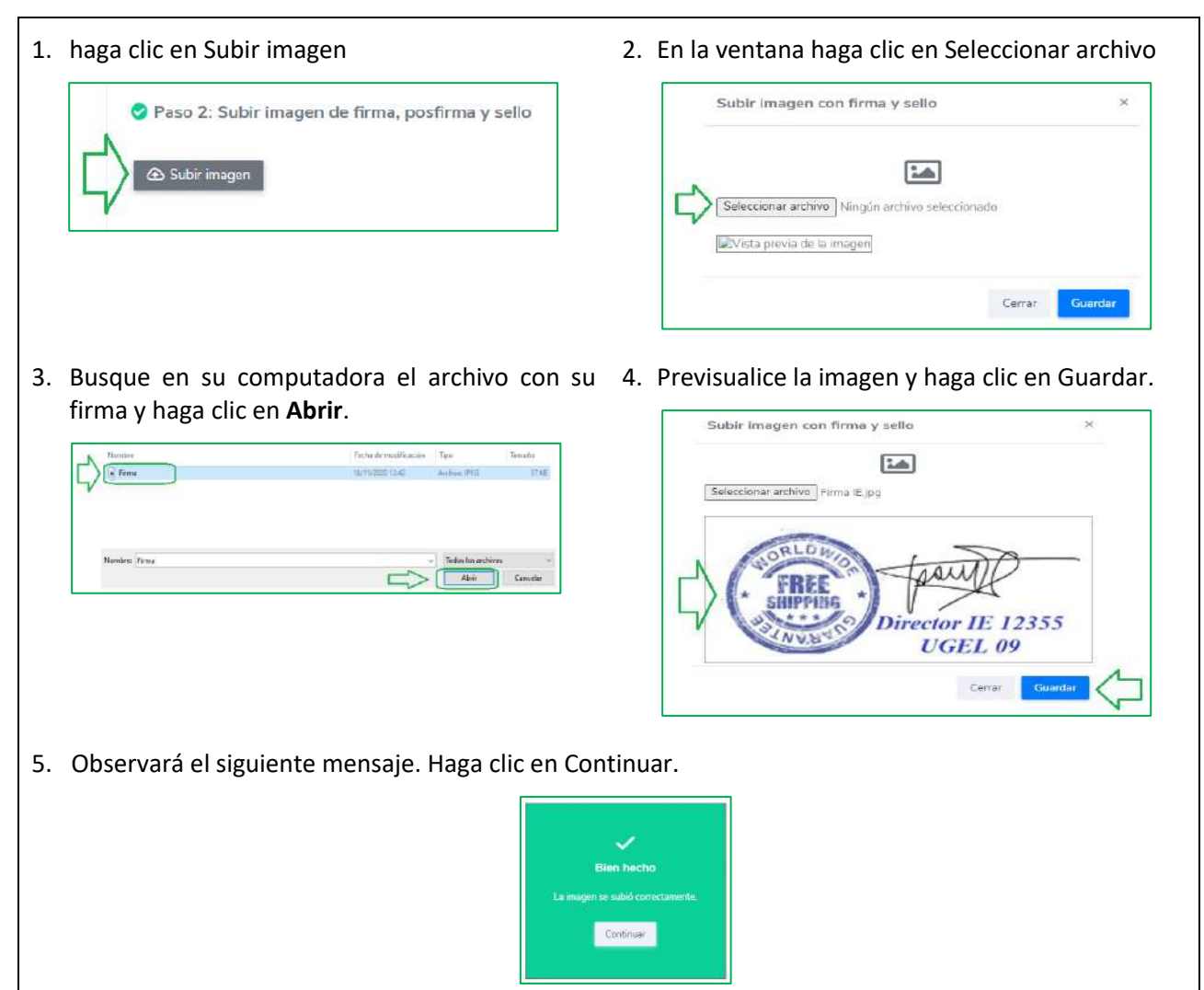

## PASO 3. Oficio.

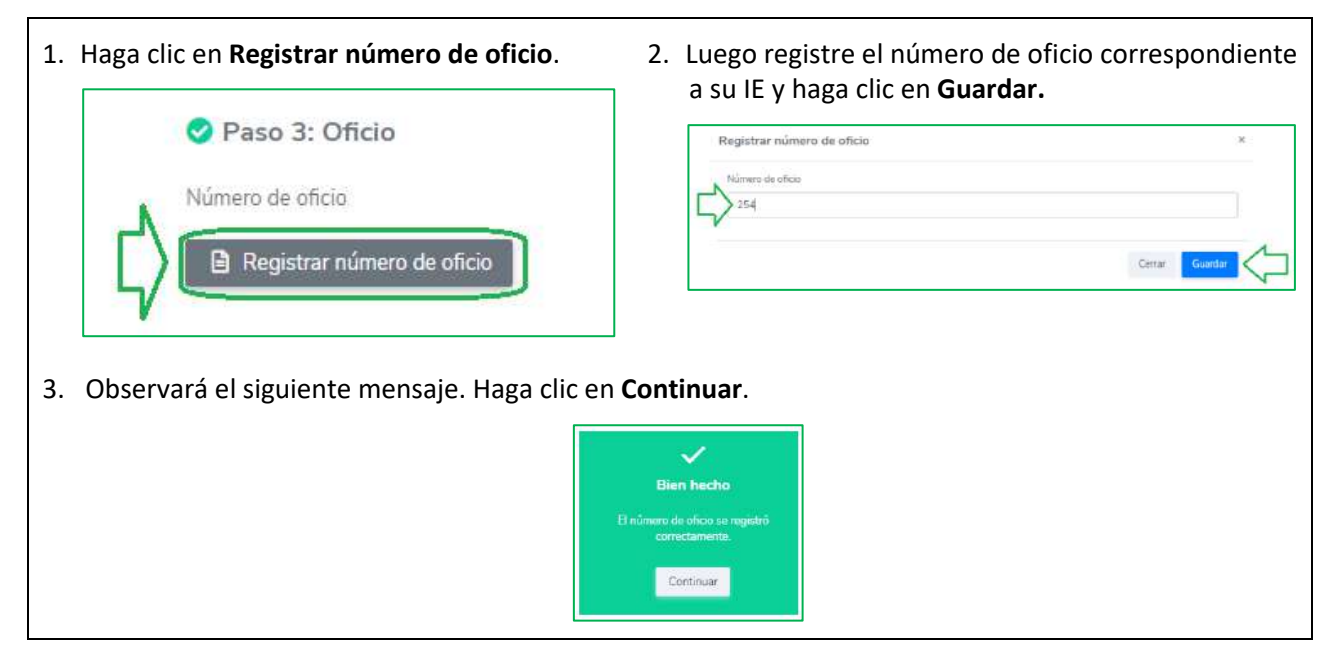

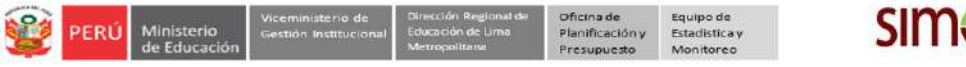

# PASO 4. Visualizar formato PDF.

Antes de dar la conformidad tienen la opción de visualizar y revisar el Oficio y Anexo 1; una vez confirmada, no podrá realizar alguna modificación.

> Haga clic en Visualizar.

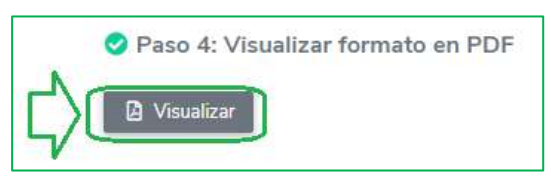

# Revise el Oficio y el ANEXO.

| ma, 18 de nov<br>FICIO Nº 254 | viembre de 2020<br>2020-DIE 12355                                                                                                    | RESP                                                                                                    | ONSABLES PARA LA<br>TACIÓN 2021 EN LA I | ANEXO 01<br>A RECEPCIÓN DE MATERIAL<br>E DURANTE EL PERÍODO VA   |                     |
|-------------------------------|----------------------------------------------------------------------------------------------------|----------------------------------------------------------------------------------------------------|-----------------------------------------|------------------------------------------------------------------|---------------------|
| nor(a):                       | la Unidad de Castién Educativa Local Nº 02                                                                                                  |                                                                                                    |                                         | IE: 12355                                                        |                     |
| esente                        | a Unidad de Gestion Educativa Local Nº 02                                                                                                   | 6                                                                                                    |                                         | TITULAR                                                          |                     |
| ención                        | · Jafe del Área de Supervisón y Gestión del Servicio Educativo                                                                              | CARGO FUNCIONAL                                                                                                 | DIRECTOR LE.                            |                                                                  |                     |
|                               | Jefe del Area de Planificación y Presupuesto.                                                                                               | DN                                                                                                    | 21865690                                | NOMBRES                                                          | JOSE ALCIDES        |
| 100                           |                                                                                                    | APELLIDO PATERNO                                                                                                | LOPEZ                                   | APELLIDO MATERNO                                                 | YALLE               |
| unto                          | : Remto lista de responsables para garantizar la recepción de material educativo -<br>dotación 2021 di capita los mases de apero y febrero. | CELULAR                                                                                                    | 977527663                               | 100                                                              | - V                 |
|                               | dotadon 2021 durante los medes de enero y reurero.                                                                                          | CORREO                                                                                                    | JOSEALCI2008@HOT                        | TNAL.COM                                                         |                     |
| eferencia                     | : a) DS N" 044-2020-PCM                                                                                                    | 2                                                                                                    | 11 m - 12 - 12 - 12                     |                                                                  |                     |
|                               | b) RSG N° 014-2019-MINEDU                                                                                                    | MIEMBRO 1 DE L                                                                                                  | LA COMISIÓN DE GESTI                    | ION DE RECURSOS EDUCATIVO                                        | S E INFRAESTRUCTURA |
|                               | C) KM N 645-2016-MINEDU                                                                                                    | CARGO FUNCIONAL                                                                                                 | PROFESOR                                | 121                                                              | 12                  |
|                               |                                                                                                    | DNI                                                                                                    | 07148496                                | NOMBRES                                                          | LUISA CARMELA       |
|                               |                                                                                                    | APELLIDO PATERNO                                                                                                | SLVA                                    | APELLIDO MATERNO                                                 | ZAVALA              |
| engo el agrad                 | to de dirigirme a usted, en relación con el documento de la referencia b), mediante el cual                                                 | CELULAR                                                                                                    | 030273527                               |                                                                  |                     |
| fiala que las                 | instituciones educativas de su jurisdicción deberán conformar la "Comisión de Gestión de                                                    | CORREO                                                                                                    | LUCSIZA@HOTMAIL                         | COM                                                              |                     |
| ecursos Educ                  | ativos y Mantenimiento de Infraestructura" y cumplir con las funciones, según los Anexos 5                                                  |                                                                                                    |                                         | *C 610-5                                                         |                     |
| 4, respectivan                | mente.                                                                                                    | MIEMBRO 2 DE 1                                                                                                  | LA COMISIÓN DE GESTI                    | IÓN DE RECURSOS EDUCATIVO:                                       | S E INFRAESTRUCTURA |
| n ese sentido,                | , se adjunta el reporte realizado en la plataforma Mundo IE, de la DRELM, sobre el registro                                                 | CARGO FUNCIONAL                                                                                                 | AUXILIAR DE LABOR                       | ATORIO                                                           |                     |
| responsable                   | es para la recepción del material educativo dotación 2021 durante los meses de enero y                                                      | DN                                                                                                    | 08116620                                | NOMBRES                                                          | ROGER CESAR         |
| brero. Los re:                | sponsables registrados han sido seleccionados por tener vínculo laboral con la institución                                                  | APELLIDO PATERNO                                                                                                | MALDONADO                               | APELLIDO MATERNO                                                 | ORNA                |
| lucativa y con                | la finalidad de garantizar la recepción, custodía y verificación de los materiales educativos,                                              | CELULAR                                                                                                    |                                         |                                                                  |                     |
| a como su en                  | trega oportuna a los estudiantes, dando contornidad en cumplimiento segun el documento                                                      | CORREO                                                                                                    | 10 M                                    |                                                                  |                     |
| a reierencia                  | c), senalado en su Artículo 6.4.3.º de la R.M. N. 645-2010-MINEDO.                                                                          | Louis and the second second second second second second second second second second second second second second |                                         |                                                                  |                     |
| nalmente, det                 | bido a la situación de emergencia que vive nuestro país, refrendado por el documento de la                                                  | MIEMBRO 3 DE 1                                                                                                  | LA COMISIÓN DE GESTI                    | ON DE RECURSOS EDUCATIVO                                         | S E INFRAESTRUCTURA |
| ferencia a),                  | que declara Estado de Emergencia Nacional, se solicita adoptar las acciones que                                                             | CARGO FUNCIONAL                                                                                                 | PROFESOR                                |                                                                  |                     |
| rrespondan; t                 | teniendo en cuenta las disposiciones vigentes por el MINSA en el marco de las medidas de                                                    | DN                                                                                                    | 08575938                                | NOMBRES                                                          | ROSA YOLANDA        |
| evencion por                  | al COVID-19.                                                                                                    | APELLIDO PATERNO                                                                                                | ATANACIO                                | APELI IDO MATERNO                                                | ORDONE2             |
| ago propicia la               | a oportunidad, para expresarle los sentimientos de mi especial consideración.                                                               | CELULAR                                                                                                    | 921083364                               |                                                                  |                     |
|                               |                                                                                                    | CORREO                                                                                                    | YOLANDAATANACIO                         | 268GHAI COM                                                      |                     |
|                               | Alentamente,                                                                                                    | CORRES                                                                                                    | TODANDAVTAWORD                          | 20gonne.com                                                      |                     |
|                               | Director IE 12355<br>UGEL 09<br>LORA CALLE JOSUE ALDO<br>08676547                                                                           |                                                                                                    | Lor                                     | Director II: 12355<br>UCEL 09<br>RA CALLE JOSUE ALDO<br>09575347 |                     |

Nota: Si observa que debe realizar alguna modificación, realícela siguiendo los pasos anteriores.

# PASO 5. Dar conformidad al formato en PDF.

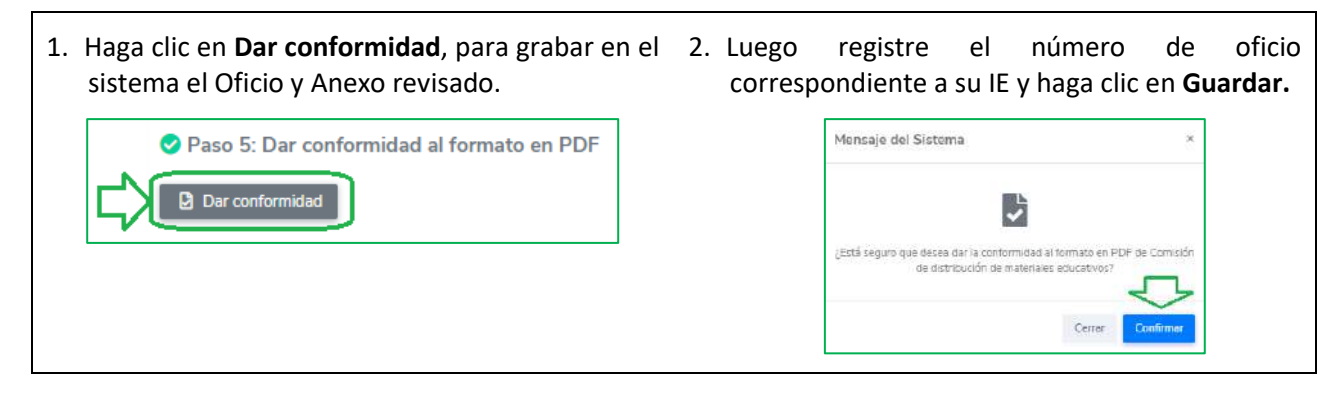

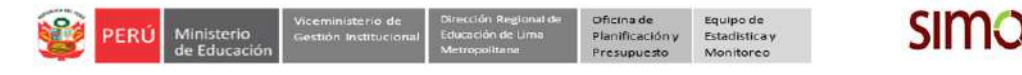

PASO 6. Finalmente, para salir del sistema haga clic en el ícono de la parte superior izquierda y luego en Cerrar sesión.

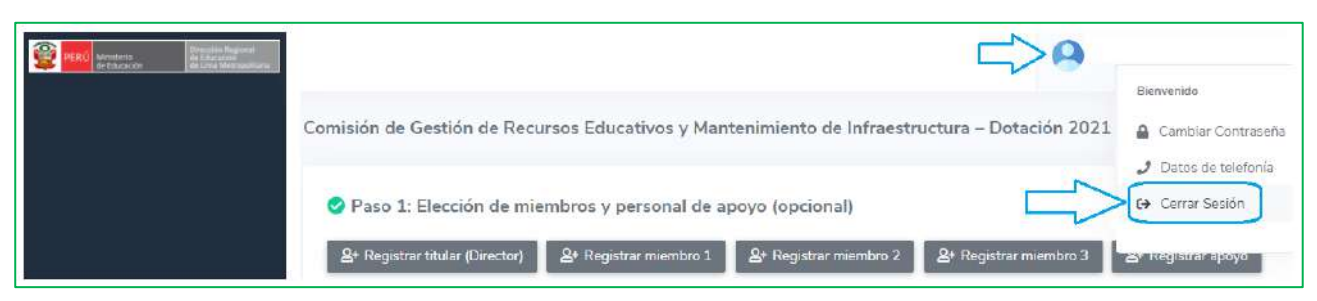

#### **Consultas:**

- Sobre materiales. Al responsable de materiales de su respectiva UGEL.
- Para no acceso al sistema o reseteo de contraseña, a los correos según su UGEL:

| UGEL/DRELM | Correo                         | Correo                    |
|------------|--------------------------------|---------------------------|
| UGEL 01    | idiasm@ugel01.gob.pe           | mgomezo@ugel01.gob.pe     |
| UGEL 02    | margarita.niquen@ugel02.gob.pe | angel.ocana@ugel02.gob.pe |
| UGEL 03    | ugel03simon@gmail.com          |                           |
| UGEL 04    | monitoreo_simon@ugel04.gob.pe  | helen.vila@ugel04.gob.pe  |
| UGEL 05    | oquispe@ugel05.gob.pe          | aaltamirano@ugel05.gob.pe |
| UGEL 06    | nchalco@ugel06.gob.pe          | echavez@ugel06.gob.pe     |
|            | mgamboa@ugel07.gob.pe          | jbocanegra@ugel07.gob.pe  |
| UGEL 07    | rbravo@ugel07.gob.pe           |                           |
| DRELM      | monitoreo@drelm.gob.pe         |                           |

### GRACIAS